# **OMERS** Rundown on running estimates

Follow this step by step guide how to get your personal numbers to help prepare for retirement. Your OMERS pension estimates are a few clicks away!

## **Step 1: Getting started**

| sit <u>myomers.com</u> to     | olog into your p           | ersonalize  | ed accou   | nt. Enter                                          | your username and       | password. |
|-------------------------------|----------------------------|-------------|------------|----------------------------------------------------|-------------------------|-----------|
| OMERS                         | Members ~                  | Employers ~ | The Plan ~ | Investing ~                                        | About OMERS ~           | Sign In 🗸 |
| Sign in to                    | o myOME                    | RS          |            |                                                    |                         |           |
| Sign in to our secure service | made just for OMERS member | 8           |            | New to my                                          | OMERS? Register Now     |           |
| Username 🕥                    |                            |             |            | With myOME                                         | RS you can:             |           |
|                               |                            |             |            | View your                                          | benefit information     |           |
| Password ⑦                    |                            |             |            | Update co                                          | mmunication preferences |           |
|                               |                            | Show        |            | Calculate                                          | your buy-back purchases |           |
| Remember my usemam            | e                          |             |            | <ul> <li>Print your</li> <li>Update you</li> </ul> | ur contact information  |           |
| 2                             | Class In                   |             |            | Manage ye                                          | our AVC account         |           |
|                               | Sign In                    |             |            | Estimate y                                         | our retirement income   |           |

# Step 2: Let's get calculating

Once in your account, on the left-hand side of your Dashboard click the *My Calculators* button and select *Retirement Planner*.

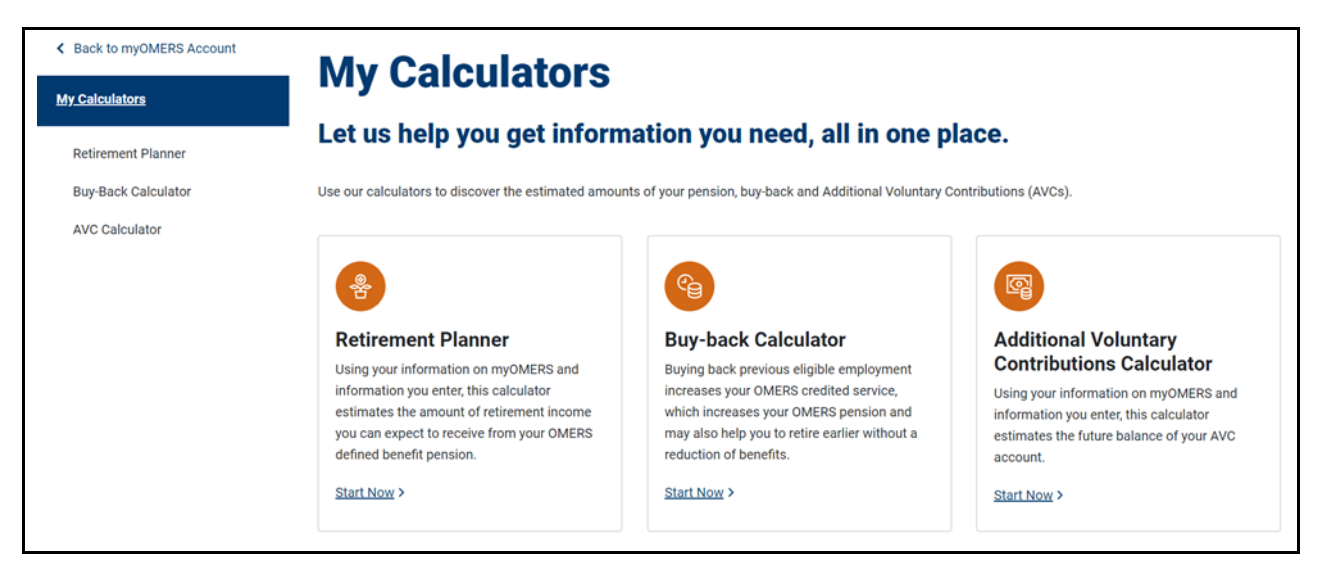

### Step 3: Pick your retirement dates

Once you are in the Retirement Planner, you will be asked to select custom dates for your estimates. OMERS has provided pre-populated milestone dates for you to choose such as the earliest retirement date, earliest unreduced retirement date (if applicable) and your normal retirement date. You can also select any other dates by selecting "Add new retirement date." Once you have chosen your dates, click 'Next'.

| etirement Planner                   |                                                                                                    | Step 1/3                                                     |  |  |
|-------------------------------------|----------------------------------------------------------------------------------------------------|--------------------------------------------------------------|--|--|
| uy-Back Calculator                  | Select retirement dates                                                                                      |                                                              |  |  |
| AVC Calculator                      | Select up to 4 retirement dates – an estimate will be produced for each please feel free to add other dates. | h date. We have suggested some retirement dates for you, but |  |  |
|                                     | Retirement Date Retirement Age                                                                               | Retirement Descriptions                                      |  |  |
| Add new retirement date             |                                                                                                    | ×                                                            |  |  |
| Retirement Date                     | Retirement Age                                                                                               |                                                              |  |  |
| TYYY/MM/DD                          | OR Enter Retirement Age                                                                                      |                                                              |  |  |
| Add<br>Please note: Keep in mind ti | It your pension begins the first day following the month that you re                                         | etire. For instance, if you want your pension to start in    |  |  |

#### Step 4: Update your earnings

Your earnings are also used in our pension benefit formula to calculate your pension amount. You will see a history of your most recent earnings as reported by your employer. You can include earnings increases (such as 1% or 2% but you can also indicate 0% if you do not want any increases included). As well, if you have had a change in earnings you can "Add additional earnings" to provide more accurate earnings if they have changed significantly from last year. Click 'Estimate' once complete.

| Expected annual increase in earnings          |                                                                              |                                     |  |  |  |  |  |
|-----------------------------------------------|------------------------------------------------------------------------------|-------------------------------------|--|--|--|--|--|
| To estimate your pension, we will increase yo | our contributory earnings by an annual rate, starting from the latest year a | bove. You can enter 0% if you wish. |  |  |  |  |  |
| At what rate do you expect your earnings to   | increase on a year-by-year basis?                                            |                                     |  |  |  |  |  |
| %                                             |                                                                              |                                     |  |  |  |  |  |
| Back                                          |                                                                              | Estimate                            |  |  |  |  |  |
|                                               |                                                                              |                                     |  |  |  |  |  |
|                                               |                                                                              |                                     |  |  |  |  |  |
|                                               |                                                                              |                                     |  |  |  |  |  |

### Step 5: View your estimate

You can select "See more about your retirement" by clicking "Next" to add in additional sources of income. Your Pension estimate report is saved and able to be printed under the *My Reports*.

#### Your OMERS pension estimate is complete!

A summary of your OMERS pension estimate appears below. A copy has been saved to your account under My Reports so you can review it at any time.

Please note: Your use of the Retirement Planner is subject to the passage to which you agreed previously. Remember that the Retirement Planner is for illustrative and general information purposes only. It is not intended to provide specific financial or other advice and should not be relied upon in that regard. Your actual OMERS defined benefit pension will vary from the Retirement Planner amounts.

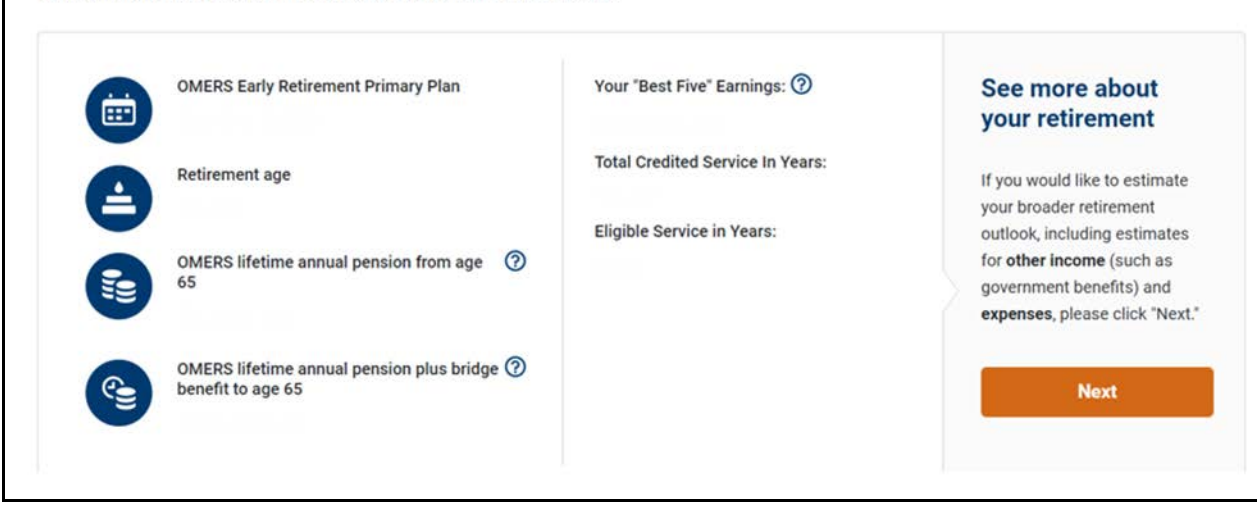